# **IntelliView Link**

Installation, Operation & Programming Manual

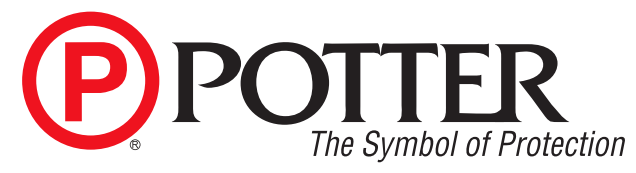

Potter Electric Signal Company, LLC St. Louis, MO Customer Service: (866) 240-1870 • Technical Support: (866) 956-1211 • Fax: (314) 595-6999 www.pottersignal.com

Manual #5403756–Rev D 9/22

# The Symbol of Protection WARRANTY INFORMATION

The essential purpose of any sale or contract for sale of any of the products listed in the POTTER catalog or price list is the furnishing of that product. It is expressly understood that in furnishing said product, POTTER does not agree to insure the Purchaser against any losses the Purchaser may incur, even if resulting from the malfunction of said product.

POTTER warrants that the equipment herein shall conform to said descriptions as to all affirmation of fact and shall be free from defects of manufacture, labeling and packaging for a period of one (1) or five (5) year(s), depending on the product, from the invoice date to the original purchaser, provided that representative samples are returned to POTTER for inspection. The product warranty period is stated on the exterior of the product package. Upon a determination by POTTER that a product is not as warranted, POTTER shall, at its exclusive option, replace or repair said defective product or parts thereof at its own expense except that Purchaser shall pay all shipping, insurance and similar charges incurred in connection with the replacement of the defective product or parts thereof. This Warranty is void in the case of abuse, misuse, abnormal usage, faulty installation or repair by unauthorized persons, or if for any other reason POTTER determines that said product is not operating properly as a result of causes other than defective manufacture, labeling or packaging.

The Aforesaid Warranty Is Expressly Made In Lieu Of Any Other Warranties, Expressed Or Implied, It Being Understood That All Such Other Warranties, Expressed Or Implied, Including The Warranties Of Merchantability And Fitness For Particular Purpose Are Hereby Expressly Excluded. In No Event Shall Potter Be Liable To Purchaser For Any Direct, Collateral, Incidental Or Consequential Damages In Connection With Purchaser's Use Of Any Of The Products Listed Herein, Or For Any Other Cause Whatsoever Relating To The Said Products. Neither Potter Nor Its Representatives Shall Be Liable To The Purchaser Or Anyone Else For Any Liability, Claim, Loss, Damage Or Expense Of Any Kind, Or Direct Collateral, Incidental Or Consequential Damages Relative To Or Arising From Or Caused Directly Or Indirectly By Said Products Or The Use Thereof Or Any Deficiency, Defect Or Inadequacy Of The Said Products. It Is Expressly Agreed That Purchaser's Exclusive Remedy For Any Cause Of Action Relating To The Purchase And/or Use Of Any Of The Products Listed Herein From Potter Shall Be For Damages, And Potter's Liability For Any And All Losses Or Damages Resulting From Any Cause Whatsoever, Including Negligence, Or Other Fault, Shall In No Event Exceed The Purchase Price Of The Product In Respect To Which The Claim Is Made, Or At The Election Of Potter, The Restoration Or Replacement Or Repair Of Such Product.

**Potter Electric Signal Company, LLC** 5757 Phantom Drive Ste 125 • St. Louis, MO 63042 • 314-595-6900 • 800-325-3936

# Contents

| Section 1: Introduction                   |     |
|-------------------------------------------|-----|
| Purpose of This Manual                    | 1-1 |
| IntelliView Overview                      | 1-1 |
| Panel Compatibility                       | 1-1 |
| PC/Server Requirements                    | 1-1 |
| Section 2: Ordering & Licensing           |     |
| IntelliView Link Licensing Information    | 2-3 |
| IntelliView Link Subscription Information | 2-4 |
| Section 3: Installation Instructions      |     |
| Section 4: Software Registration          |     |
| Section 5: Create IntelliView Account     |     |
| Section 6: Software Setup                 |     |
| Section 7: IntelliView Features           |     |
|                                           |     |

# THIS PAGE INTENTIONALLY LEFT BLANK

# Section 1: Introduction

The Potter IntelliView Link monitors up to 1000 panels and annunciates detailed information. This interface allows the user to read the status of a point on any panel. The location of panel signals can be identified at any time. A one person walk test can be performed using IntelliView. The IntelliView application is supported by Android and iOS compatible mobile devices. Google Chrome is also supported on desktop applications.

## **Purpose of This Manual**

This manual is intended to assist in the installation and programming of the IntelliView Link. Refer to this manual to properly install and program the IntelliView Link. It is recommended that the user follows the procedures as outlined in this manual to assist in proper installation and operation.

## **IntelliView Overview**

Potter's IntelliView can connect and monitor Potter fire systems or IntelliGen Nitrogen Generators. By connecting fire systems to the IntelliView Link, the data sent to the cloud can be accessed through the IntelliView website. Cloud services for Potter fire systems include Test & Inspection Initiation Device Report Generator, automated cloud backup and restoral of fire control panel databases, remote programming of fire alarm control panels, alert of signals, system status and push notifications. Before accessing IntelliView Link, register an account on the IntelliView website <u>www.potterintelliview.com</u>.

# **Panel Compatibility**

The IntelliView Link supports up to 100 compatible fire panels. Compatible fire panels must have Version 6 (or higher) software and include:

- IPA-4000
- IPA-100
- IPA-60
- IPA-4000V
- AFC-1000
- AFC-100
- AFC-50
- AFC-1000V
- ARC-100
- PFC-4064

# Section 2: Hardware/Software Requirements

# **PC/Server Requirements**

The IntelliView Link runs as a windows service on a Windows<sup>®</sup> 10 PC. IntelliView link is a software product, and the PC platform is provided by the customer.

## **Minimum OS Requirements**

• Windows® 10 Professional, 64-bit, English (USA)

## Minimum Hardware Requirements

- Intel® i5 (or equivalent) 2.6 GHz
- 128GB Solid state drive
- 8GB RAM
- 4 USB ports
- USB keyboard
- USB mouse
- 22" (min) monitor, 1920 x 1080 resolution

## **Software Specifications**

- Requires .NET version 4.7.2
- Requires MS Visual C++ 2017 Redistributable

## **Anti-Virus Software Compatibility**

Computer security is critical to the long term operation of your system. It is important to protect your system against ransomware, Trojans, viruses, and other types of malware. IntelliView-Link has been tested extensively with McAfee VirusScan Enterprise + AntiSpyware version 8.8 as well a Microsoft Defender.

- McAfee
- Microsoft Defender

## **IT: Ethernet/IP Network**

IntelliView Link and the Potter fire panels require an Ethernet wired 10/100/1000 Mbps connection. The TCP/IP network infrastructure between fire panels may utilize many different technologies that support the low bandwidth needs of the IntelliView Link system. These include wire, fiber, wireless, and radio.

## IT: IntelliView Link Network Bandwidth

IntelliView Link is an extremely low bandwidth system. Actual bandwidth usage will depend on the number of panels. A worstcase system with 1000 Panels will use .0110 Mbps

## **IT: IP Addresses**

The IntelliView Link, PCs and fire panels, require static IP addresses. Using static IP addresses will reduce the risk of communication problems. Potter requires an IP latency of less than 200ms.

## **IT: License Validation Communications**

The IntelliView Link will attempt to connect to the Potter license server daily. It will use www.potterlink.com, https protocol, and tcp port 443 for this function. If the client is unable to connect for 30 days, IntelliView Link will annunciate a trouble signal. When this occurs, it is imperative that within the next 7 days either the client connects to the license server or an offline license code, generated on www.potterlink.com, is entered into the client. Information regarding the offline license code are detailed in this manual. IntelliView Link will support sites (such as military) without Internet connectivity - work with your Potter technical support representative to get further information.

# **IT: Windows User Permissions**

An administrator account does not need to be used, but it is acceptable to do so. IntelliView Link is intended to always be active on the computer unless performing maintenance on the PC.

IntelliView Link does not support LDAP or Windows Active Directory accounts.

# **IT: Disabling Windows Updates**

It is important that the Windows operating system be kept current with the latest releases. It is also important that Windows updates do not disrupt the monitoring of your life safety system. It is recommended that Automatic Updates are enabled and set to the option for "notify for install". A site-specific plan should be created that allows for the installation of the updates while minimizing impact to fire protection.

- 1. Press the Windows logo key + R then type gpedit.msc and click OK.
- 2. Go to Computer Configuration > Administrative Templates > Windows Components > Windows Update.
- 3. Double-click Configure Automatic Updates.
- 4. Select Enabled in Configured Automatic Updates on the left.
- 5. In the Options box select item 3 Auto download and notify for install.
- 6. Click Apply and OK.

Note: If you need to update your Windows version later, you can repeat the steps above, then select Enabled to turn on this feature.

# **IT: Cybersecurity**

The IntelliView Link includes the following cybersecurity features:

- Data in transit is secured using HTTPS encryption.
- Data at rest is secured using industry standard encryption.
- Individual user access rights are restricted using a permission scheme.
- All passwords are stored using industry standard hashing and salting algorithms.
- Potter recommends including installation of all OS and Software patches and updates as part of the normal maintenance routine.

## **IT: Port Requirements**

IntelliView Link requires that specific ports on the external and internal firewalls be open. This section summarizes the ports and protocols that will be used. This information should be provided to the appropriate IT personnel in order to be sure all equipment is configured properly.

| Initiating Software or Product | Receiving Software or Product | Port  | Protocol      | Notes                                                    |
|--------------------------------|-------------------------------|-------|---------------|----------------------------------------------------------|
| IntelliView Link               | FACP                          | 32000 | ТСР           | Default port of 32000 is configurable and may be changed |
| IntelliView Link               | FACP                          | 69    | UDP/<br>TFTP  | Periodically copy the configuration from each FACP       |
| IntelliView Link               | www.potterintelliview.com     | 8883  | TCP/<br>MQTTS | Communications with the Potter Intelli-<br>View server   |
| IntelliView Link               | www.potterlink.com            | 443   | TCP/<br>HTTPS | Connection to Potter licensing server                    |

# Section 3: Ordering & Licensing

The IntelliView Link can be ordered using the following information. Note that PotterNet includes the intelliView Link software and licenses - you do not need to order anything additional to use intelliView Link with PotterNet. Customers provide a compatible Widnows 10 platform for the IntelliView Link software.

| Model             | Description                                                                             | Stock No. |
|-------------------|-----------------------------------------------------------------------------------------|-----------|
| INTELLIVIEW-LINK- | IntelliView Link Standard is a free license that enables a user to connect up to 1000   | 3993027   |
| STANDARD          | panels to the cloud server and have access to the panel through a mobile app and web    |           |
|                   | interface. This license is free and will enable basic functions in the IntelliView App. |           |
| INTELLIVIEW-LINK- | IntelliView Link Premium enables a user to connect up to 1000 panels to the cloud       | 3993028   |
| PREMIUM           | server and have access to the panel through a mobile app and web interface. The license |           |
|                   | enables the advanced features of IntelliView. Features include: System Overview,        |           |
|                   | Signals Display, Point Information/Read Status, Panel History, Push Notifications/One   |           |
|                   | Person Walk Test, Panel Control When Testing. Unlimited number of App users. This is    |           |
|                   | a yearly subscription. One license is needed for each panel on the IntelliView Link     |           |
| INTELLIVIEW-LINK- | 1-Year subscription renewal for INTELLIVIEW-LINK-PREMIUM. If                            | 3993030   |
| PREMIUM-SUB       | INTELLIVIEW-LINK-PREMIUM is not renewed, the application will revert to                 |           |
|                   | and operate as INTELLIVIEW-LINK-STANDARD.                                               |           |

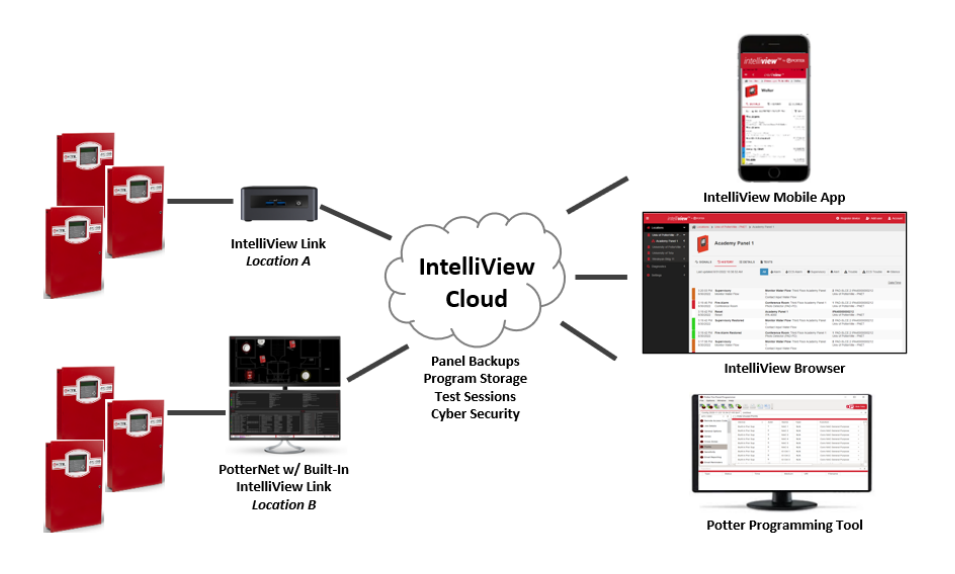

## **IntelliView Link Licensing Information**

Prior to installation of the IntelliView Link software on a computer, it is required that the Potter dealer purchase the necessary licensing. All licenses will be placed in a PotterLink license pool. This pool is only accessible by the dealer. During the IntelliView Link installation, the dealer will be requested to enter their PotterLink user name, and password in order to access the license.

# **IntelliView Link Subscription Information**

IntelliView Link offers a Standard subscription and a Premium subscription. The Standard subscription is free with limited features. The Premium subscription offers more features as seen in the table below.

| Feature                 | Standard     | Premium      |
|-------------------------|--------------|--------------|
| Pay per Connected Panel | Free         | $\checkmark$ |
| System Overview         | $\checkmark$ | $\checkmark$ |
| Signals Display         | ×            | $\checkmark$ |
| Point Information       | ×            | $\checkmark$ |
| Panel History           | ×            | $\checkmark$ |
| Push Notifications      | ×            | √            |
| Control (When Testing)  | ×            | ✓            |
| Test & Inspection       | ×            | ✓            |
| Panel Database Backup   | ×            | $\checkmark$ |
| Remote Panel programing | ×            | ✓            |

Licenses must be renewed before expiring to continue Premium benefits. Sites can upgrade the license for IntelliView Link from Standard to Premium by purchasing the license from Potter.

# Section 4: Installation Instructions

IntelliView Link utilizes a software-based license system that requires connectivity to the internet during installation. It specifically requires access to https://www.potterlink.com (PotterLink). The software on the PC will attempt to authenticate with PotterLink every 24 hours. Over a 30-day period it is required that IntelliView Link connect to PotterLink at least once in order to maintain a valid license. For customers that cannot provide internet access there is an option that allows Potter to provide an access code. This manual process must be performed at least every 30 days.

To get an offline code:

- Login to PotterLink
- Select "Licenses" at the top of the page
- Find the appropriate license for the computer
- Select the green "Go To" button on the right

The offline code will appear near the bottom of the page.

Software licenses are tied to a customer, computer and license number. When the software authenticates with PotterLink it will send this information. If any of this information has changed then it will not succeed in the authentication. If, after 30 days, the software does not successfully authenticate, the IntelliView Link will automatically generate a trouble that will recur until the license is authenticated. Contact Potter technical support to get a license update if you replace your PC or major components within the PC (e.g. HDD/SSD).

The software link can be found in the IPA section of the Potter Electric Signal Co. website. To get to the link:

- 1. Log in to IPA section of pottersignal.com.
- 2. Access the software section of the web site ( https://www.pottersignal.com/documents/software) and locate the IntelliView Link software.
- 3. Download the IntelliView Link to the PC that will be running the software.

To begin the install, double-click the "exe" file.

In the setup window, install any additional software components if prompted, then click "Next" to begin the installation.

### Figure 1. Install Additional Software Components

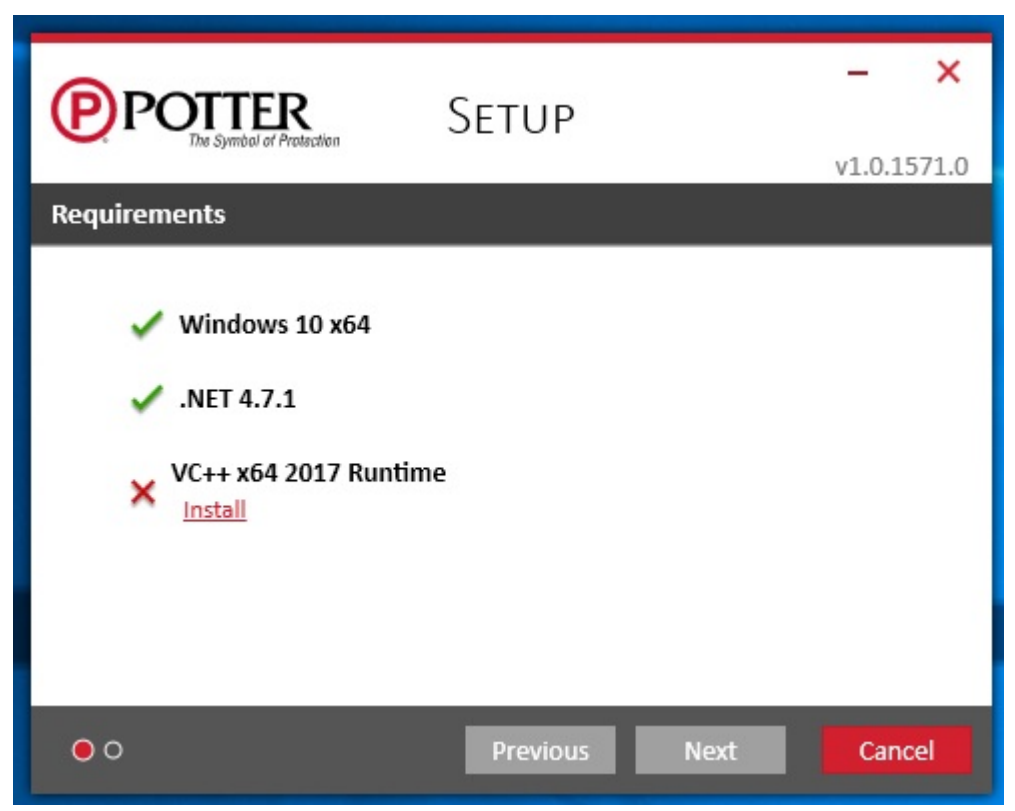

### Figure 2. All Necessary Software Installed

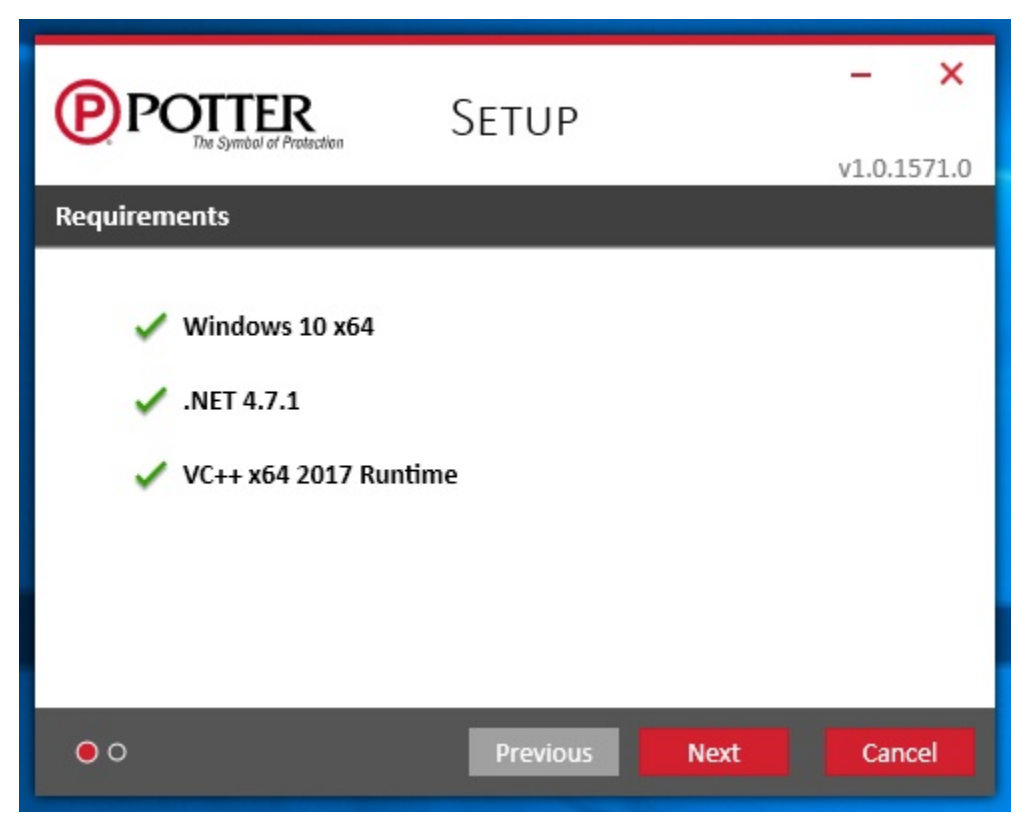

When installation is complete, click the "Finish" button. The IntelliView Link Registration window will automatically open. Go to the Software Registration section in the manual to proceed.

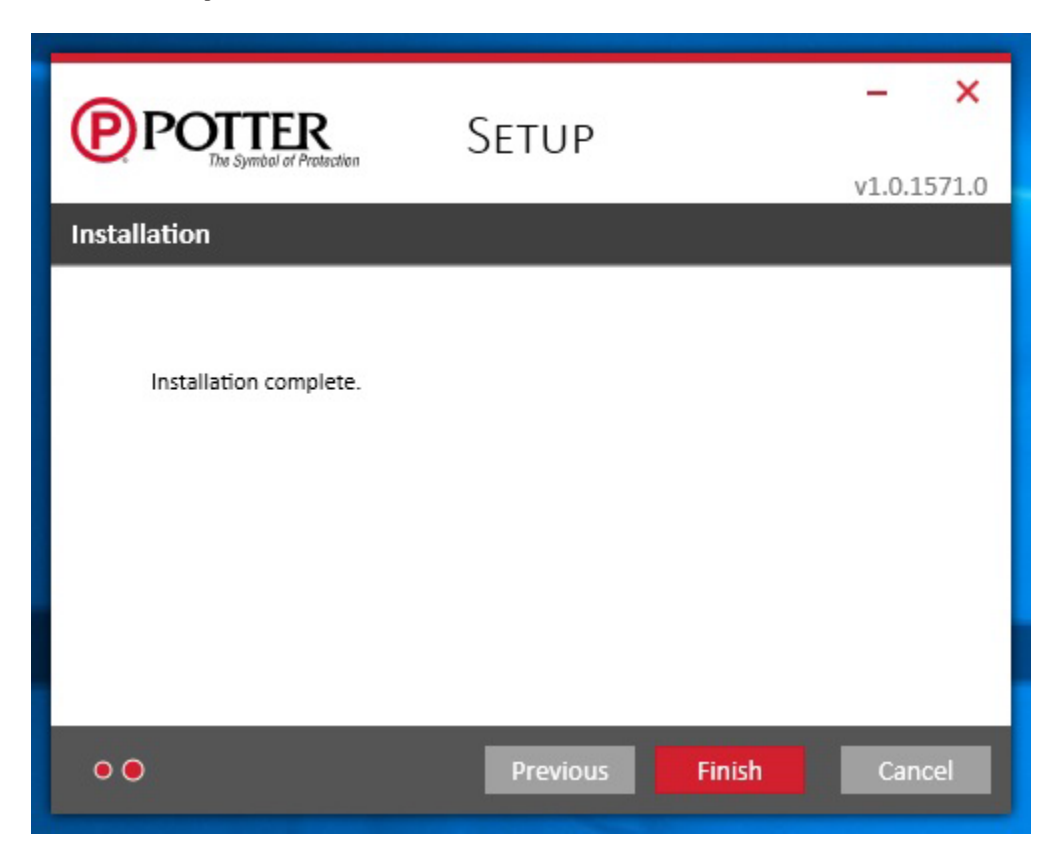

Figure 3. Installation Complete

# Section 5: Software Registration

This section covers how to configure the IntelliView Link software with the PotterLink licensing server.

NOTE: Registration must be performed by a qualified Potter fire systems dealer that has access to PotterLink. The Potter dealer must have already purchased a license from Potter before proceeding past this point in the installation. The software will not function without a valid license available in PotterLink. For more information and guidance refer to the Ordering & Licensing section of the manual.

The system will request the PotterLink username and password following the installation of the IntelliView Link (see Figure 4).

#### Figure 4. Enter Username and Password

| INTELLIVIEW LINK    |         |        |
|---------------------|---------|--------|
| PotterLink Username |         |        |
| Password            |         |        |
|                     | SIGN IN | CANCEL |

Once logged in, enter the following:

- 1. Computer Name: Default will be the Windows® computer name. It is encouraged that you give the computer a simple but meaningful name (e.g. ABC University Police Station) in order to make it easy to identify in the future.
- 2. Customer Name: This is a required field. This is the name of the customer that will be using IntelliView. Use a simple but meaningful name (e.g. ABC University) in order to make the license easily identifiable within PotterLink.
- 3. License: This is the pool of unused IntelliView licenses that the dealer has purchased and are available to be installed. Select the appropriate license for this installation.
- 4. Then select REGISTER.

Figure 5. Registration Screen

| IntelliView Link                                                                 |
|----------------------------------------------------------------------------------|
| COMPUTER NAME<br>Security Office                                                 |
| CUSTOMER NAME<br>Potter Electric Signal Co.                                      |
|                                                                                  |
| INTELLIVIEWLINK (10 PANEL CONNECTION(S))<br>ef28456c-0372-48e6-9b5a-4b8a9a2b5afe |
| INTELLIVIEWLINK (10 PANEL CONNECTION(S))<br>7c4f9755-b9a6-4f61-8261-db829af499f7 |
| REGISTER CANCEL                                                                  |

# Section 6: Create IntelliView Account

IntelliView Link is a web portal that allows the fire panels to communicate with the Potter cloud server (www.potterintelliview. com). You will need to create an account in Potter IntelliView prior to completing the setup of the IntelliView Link.

- 1. Go to www.potterintelliview.com
- 2. Select "Register"
- 3. Enter all the appropriate information. Be sure to save the email address being designated to IntelliView and password. It will be needed to configure the IntelliView Link.
- 4. Select "Register"
- 5. A confirmation email will be sent to the designated email account. Open the email and select "Activate your account" (Please note that it is possible that the email could go to a junk/spam/quarantine folder)
- 6. The link will route to www.potterintelliView.com. A screen should appear saying the account is now active.

Return to the IntelliView link and complete the commisioning

# Section 7: Software Setup

This section covers how to configure the IntelliView Link and ensure all active fire panels are connected to it.

After the registration, the following IntelliView Link Configuration screen will be displayed. Enter the name for the IntelliView Link. Edit the default Port Number and Network Number if necessary. Select OK.

#### Figure 6. Registration Screen

| INTELLIVIEW LINK CONFIGURATION                                                                      |  |
|----------------------------------------------------------------------------------------------------|--|
| Enter a name for the IntelliView Link and enter your IntelliView Email and<br>Password to continue. |  |
| Name                                                                                                |  |
| INTELLIVIEW EMAIL                                                                                   |  |
| INTELLIVIEW PASSWORD                                                                                |  |
| OK CANCEL                                                                                           |  |

The IntelliView Configuration and Panel Importer will open. The Panel Importer window allows the user the ability to streamline the initial configuration process so that the software may be quickly set up to communicate with all the active fire panels. There are multiple methods available for importing/ adding panels to the software:

#### Figure 7. Initial Pnael Import

| PANEL IMPORTER                                                                                                    |              |
|----------------------------------------------------------------------------------------------------|--------------|
| Drag panel configuration files onto this window or browse to select panel configuration files. A<br>add a panel directly. Multiple panels may be added in this window. | dditionally, |
| BROWSE ADD PANEL                                                                                                    |              |
|                                                                                                    |              |
|                                                                                                    |              |
|                                                                                                    |              |
| + DRAG FILES HERE TO IMPORT                                                                                                    |              |
|                                                                                                    |              |
|                                                                                                    |              |
|                                                                                                    |              |
|                                                                                                    |              |
|                                                                                                    | CANCEL       |

- Browse Opens the standard open file dialog which allows for locating Panel Configuration files (.fpcf) on the PC. Multiple files can be selected for import at once by using CTRL + Click or SHIFT + Click. Using this method, the software attempts to extract as much information as possible from the file(s). The panel importer extracts all panel configuration data from this file. If there is any missing information in the file then you will be prompted for the information. Common fields that could be missing in these files are the panel IP Address and Serial Number.
- Drag and Drop Files Panel Configuration files (.fpcf) can also be dragged from the File Explorer on the PC and dropped directly onto the Panel Importer window. Multiple panel files can be dragged and dropped onto the window at the same time. The Panel Importer extracts all panel configuration data from this file. If there is any missing information in the file then the IntelliView Link will prompt for the information. Common fields that could be missing in these files are the panel IP Address and Serial Number.

• Add Panel (Retrieve from Network) - This option is typically chosen if the fire panels are currently communicating on the IP network and they have a supervised user code configured from the Potter Programming tool. It can also be used if the panels are not on-line but the supervised user code is available for use along with the IP address and the serial number of the panel that will be added to the system. Clicking this option will open the Add Panel window (see Figure 8)..

| Figure | 8. | Add | Panel |
|--------|----|-----|-------|
|--------|----|-----|-------|

| ADD PANEL                                                                                       |                 |         |
|-------------------------------------------------------------------------------------------------|-----------------|---------|
| Enter the IP Address and User Code of the panel. The panel confi<br>retrieved from the network. | guration file v | will be |
| User Code                                                                                       |                 |         |
|                                                                                                 |                 |         |
| IF ADDRESS                                                                                      |                 |         |
|                                                                                                 | ок              | CANCEL  |

In this window, enter the following:

- User Code This is the PC Connect Supervised Single user code that has been programmed for this panel in the Potter Fire Panel Programmer under the Users tab.
- IP address This is the IP address configured for the panel. The IP address is typically a fixed IP assigned by your IT department. The IP address can be found in the Potter Fire Panel programmer under the LAN Settings tab. NOTE: Fire panels are required to have a static IP address.

### Click "OK"

IntelliView Link will attempt to retrieve the configuration from the panel. If it is successful, the window will close and the panel will be added to the list of panels to import. If it is not successful, then the serial number will be required in order to add the panel to the list.

Panels that are communicating over the IP will import all the necessary data. At this point users will be ready to begin connecting to the IntelliView BMS system on the site. Panels that are not communicating over the IP network will be added to the IntelliView Link, but users must get them communicating in order to fully commission the system. Alternatively, users can follow the Browse or Drag & Drop procedures to import the Potter Programming tool fpcf data file.

#### INTELLIVIEW • 5403756 • REV D • 9/22

Panels that are communicating over the IP will import all the necessary data. At this point users will be ready to begin connecting to the IntelliView BMS system on the site. Panels that are not communicating over the IP network will be added to the IntelliView Link but users must get them communicating in order to fully commission the system. Alternatively, users can follow the Browse or Drag & Drop procedures to import the Potter Programming tool fpcf data file.

Figure 9. View Panel List

| PANEL           |                                                              |                                                      |                                          |                         |
|-----------------|--------------------------------------------------------------|------------------------------------------------------|------------------------------------------|-------------------------|
| Drag p<br>add a | panel configuration files on<br>panel directly. Multiple par | to this window or brows<br>nels may be added in this | e to select panel configurations window. | on files. Additionally, |
|                 |                                                              | BROWSE                                               | DD PANEL                                 |                         |
|                 | SERIAL NUMBER                                                | IP ADDRESS                                           | USER CODE                                |                         |
|                 | AFC500000201                                                 | 192.168.1.100                                        | 2468                                     | / ×                     |
|                 | N:\Panel Databases\Real F                                    | Panels\AFC500000201.fpc                              | f                                        |                         |
|                 | SERIAL NUMBER                                                | IP ADDRESS                                           | USER CODE                                |                         |
|                 | IPA40000001436                                               | 192.168.1.101                                        | 2468                                     | 🖌 🗡                     |
|                 | N:\Panel Databases\Real F                                    | Panels\IPA40000001436.fp                             | cf                                       |                         |
|                 | SERIAL NUMBER                                                | IP ADDRESS                                           | USER CODE                                |                         |
|                 | IPA40000001437                                               | 192.168.1.102                                        | 2468                                     | 🖌 🗡                     |
|                 | N:\Panel Databases\Real F                                    | Panels\IPA40000001437.fp                             | cf                                       |                         |
|                 | SERIAL NUMBER                                                | IP ADDRESS                                           | USER CODE                                |                         |
|                 | IPA40000001438                                               | 192.168.1.103                                        | 2468                                     | 🖉 🖌 🖌                   |
|                 | N·\Panel Natahases\Real F                                    | Panels\IPA4000001438 fr                              |                                          |                         |
|                 |                                                              |                                                      | FIN                                      | ISH CANCEL              |
|                 |                                                              |                                                      |                                          |                         |

Two buttons become available for each panel as they are added to the list. Clicking the button will remove the panel from the list of panels to be imported. Clicking the button will allow users to edit the information listed for that panel (see Figure 10).

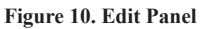

| EDIT PANEL     |
|----------------|
| User Code      |
| 3185           |
| IP Address     |
| 10.13.0.169    |
| SERIAL NUMBER  |
| IPA40000001436 |
|                |
| OK CANCEL      |

In cases where configuration cannot be retrieved, editing the information and clicking "OK" will perform the same retrieval process by attempting to get the panel configuration. In cases where a file was imported or the configuration was already retrieved, clicking "OK" will simply modify the information and not attempt to retrieve the configuration again.

Once all panels have been added, click the "Finish" button.

After the initial configuration is complete the main IntelliView Link user interface is displayed. Following the configuration of the IntelliView Link, the user interface can be closed by selecting the red X in the upper right-hand corner of the IntelliView Link window. The IntelliView Link Windows service will continue to run on your computer. This can be seen by locating the IntelliView Link icon in the system tray. The system tray is located in the Windows taskbar (usually at the bottom next to the clock) and contains miniature icons for easy access to system functions such as fax, printer, volume, and more. In this tray (you may need to expand it by hitting the arrow -  $\land$ ) you will find a Potter icon for the IntelliView Link.

To open the IntelliView Link user interface double click the associated icon.

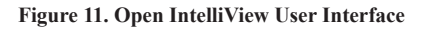

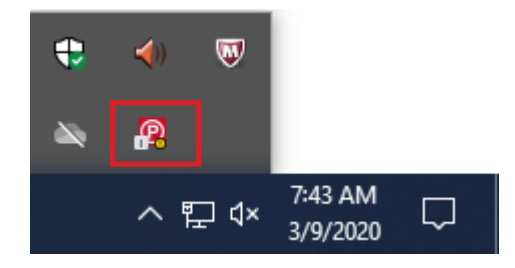

The main user interface consists of a tree view on the left and properties and settings on the right. In the tree view the IntelliView Link name is listed first. The panels are displayed under the IntelliView Link name. The devices connected to the panels will not be displayed. Selecting either the IntelliView Link or a panel in the left hand pane will display properties and settings for the selected item in the right hand pane.

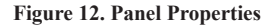

| INTELLIVIEW LINK CONFIGURATION ×        |  |                                                                                                    |
|-----------------------------------------|--|----------------------------------------------------------------------------------------------------|
|                                         |  |                                                                                                    |
| Bob Link                                |  | NAME                                                                                                    |
| Main Library : IPA40000001436           |  | Bob Link                                                                                                    |
| Simulated Potter Panel : IPA40000000212 |  | Email                                                                                                    |
| Speed Hall : IPA40000001437             |  | potterintelliview+1@gmail.com                                                                                   |
|                                         |  | PASSWORD  INTELLIVIEW HOSTNAME ga.potterintelliview.com VERSION 2.4.808.0  LINK LICENSING Register View License |
|                                         |  | Save                                                                                                    |

NOTE: Once all panels have been added, click the "Save" button.

#### INTELLIVIEW • 5403756 • REV D • 9/22

Press this to add additional panels to the IntelliView Link. If you have exceeded your license panel count then you will see a trouble window. You can expand your panel count by ordering additional connection licenses.

Pressing the heart icon next to the panel name and serial number will initiate a panel test. This test will verify that the panel is communicating to the IntelliView link properly.

**Start/Stop Service:** Starts and Stops the IntelliView Link service. In order for the IntelliView Link service to communicate with the fire panels and a BMS system it must be running.

Current State status: Indicator for the status of the IntelliView Link Service. In a normally operating system this should be green and say "Current State: Running"

Save: All changes made in the user interface will be saved when this is pressed. Closing the user interface will also save the changes automatically.

# Section 8: IntelliView Features

In IntelliView there can be an unlimited number of users. The user permissions can be used on fire systems or IntelliGen nitrogen generators.

PotterNet includes IntelliView access and requires no additional licenses or expenditures. Systems without PotterNet run IntelliView Link software on a compatible Windows 10 PC to access the cloud.

Some IntelliView features include:

- IntelliView Cloud Services and Apps
  - Alert: Signals, Push Notifications, Read Status, History
  - Backup: Panel program automatically backed up to IntelliView
  - Test & Inspect: App tool for walk test and inspection
  - Program: Potter Programming Tool to access database and remotely program panels
- Able to be installed and running on a panel in five minutes
- Identify the location of panel signals instantly anywhere at anytime
- Annunciates detailed information-Alarm, Supervisory, Alert, Trouble, Silence
- Filter signals list by any of the statuses
- Suppress push notifications to some users for up to 24 hours
- Acknowledge, Silence, Reset, Enable/Disable, Drill while panel is in walk test
- Monitor up to 1000 locations or panels
- Alarm summary by location or individual panel
- Read status on any point on any panel
- History of panel activity is maintained for 30 days
- Provide access to only the locations and panels that are needed
- No additional fire panel hardware is required to enable IntelliView
- Android or iOS compatible mobile devices (tablets & phones)
- Supports all IPA, all AFC, and PFC-4064 panels
- Flexible licensing and software service agreement provides latest software updates

# **Supported Cloud Services**

# **Test & Inspect**

## **Initiation Device Report Generator**

Potter Test & Inspection Initiation Device Report Generator is an automated way to create the NFPA-72 Initiating Device Supplementary Record of Inspection and Testing. This tool eliminates the time-consuming manual process of creating a list of points for the required report. The tool allows a technician to import all the points, mark them as Pass/Fail, document the visual & functional test, and export the results into a file that can be included with the remainder of the user provided NFPA-72 report.

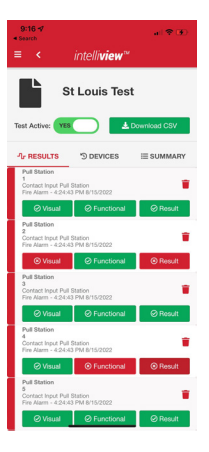

# Backup

## Automated Cloud Backup & Restoral

Potter Automated Cloud Backup & Restoral is an automated way to backup Potter fire alarm control panel databases. This tool ensures that the panels program is always available and secure. Technicians can instantly recover the database from the secure server at any time. No need to find the technicians specific computer or the thumb drive with the panel program. This service will save many hours whenever an unfortunate event occurs that requires the system to be reprogrammed.

# Program

## **Remote Programming Tool**

Remote panel programming is a reality with Potter panels. Potter Programming Tool databases can be remotely retrieved, edited, and sent to panels from anywhere in the world. This is a great tool when commissioning systems, making updates during a Test & Inspect session, or simply making label changes. No longer does the technician with the knowledge to reprogram the panel have to be on site.\*\* This cloud connection is built into the standard Potter Fire Panel Programmer.

\*\* NFPA-72 Requires that when changes are made to site-specific software, all functions known to be affected by the change, or identified by a means that indicates changes, must be 100 percent tested. In addition, 10 percent of initiating devices that are not directly affected, up to a maximum of 50 devices, must also be tested and proper operation verified.

## Alert

### Signals, Push Notifications, Status

Panel information is right at your finger tips any time you need it. Receive alerts to any Android or iOS compatible mobile device. Push notifications to the mobile app allow for immediate signal notification. Remote Acknowledge, Silence, Reset, Enable/Disable, and Drill operations are available while a panel is in Walk Test. Prepare for a site visit by retrieving point information and panel history.

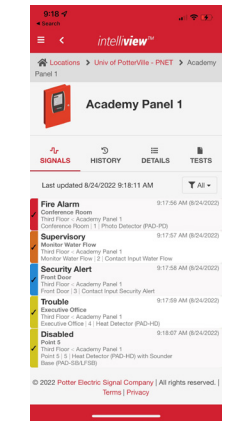

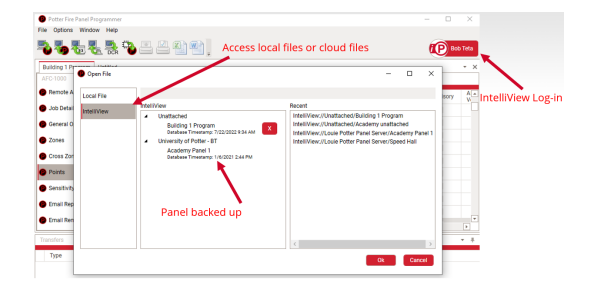

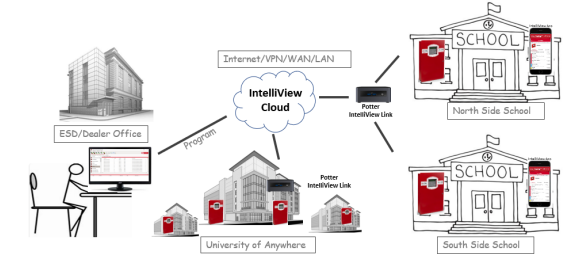